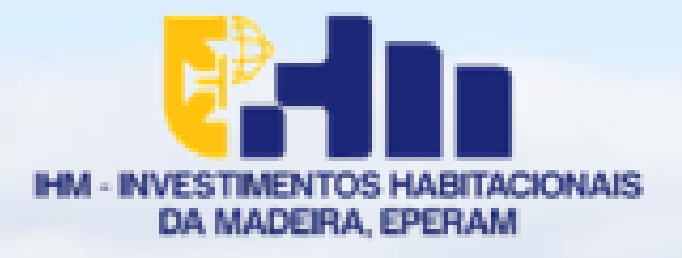

# Guia de apoio ao registo no portal "Balcão dos Fundos"

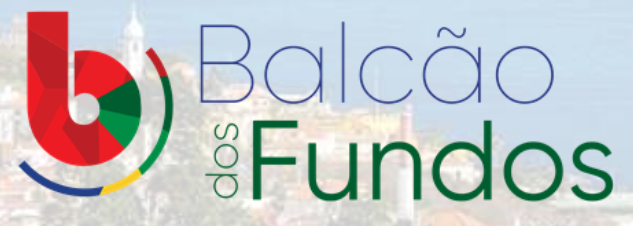

Rua Dr. Pestana Júnior, 6 • 9064-506 Funchal •Telf: 291 207 220 • Fax: 291 225 161 • www.ihm.pt • ihm@ihm.pt Capital Social: 10 500 000,00 Euros • Número Único Fiscal, de Pessoa Coletiva e de Matrícula na CRC do Funchal, 511035365

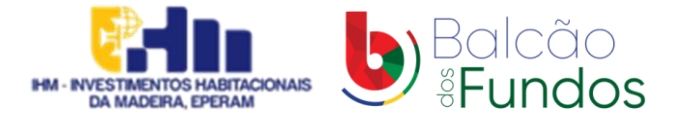

# Passo 1 - Aceda ao balcão dos fundos e registe-se se ainda não tem conta

#### Link: Balcão dos Fundos (balcaofundosue.pt)

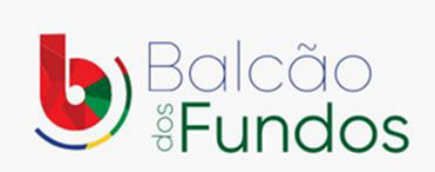

Bem-vindo! Os Fundos Europeus mais próximos de si. Utilizador / Número de Identificação Fiscal Palavra-passe Recuperar Palavra-Passe NICAR SESSÃO OU C CHAVE MÓVEL DIGITAL ACESSO.GOV.PT Ainda não tem conta? REGISTE-SE

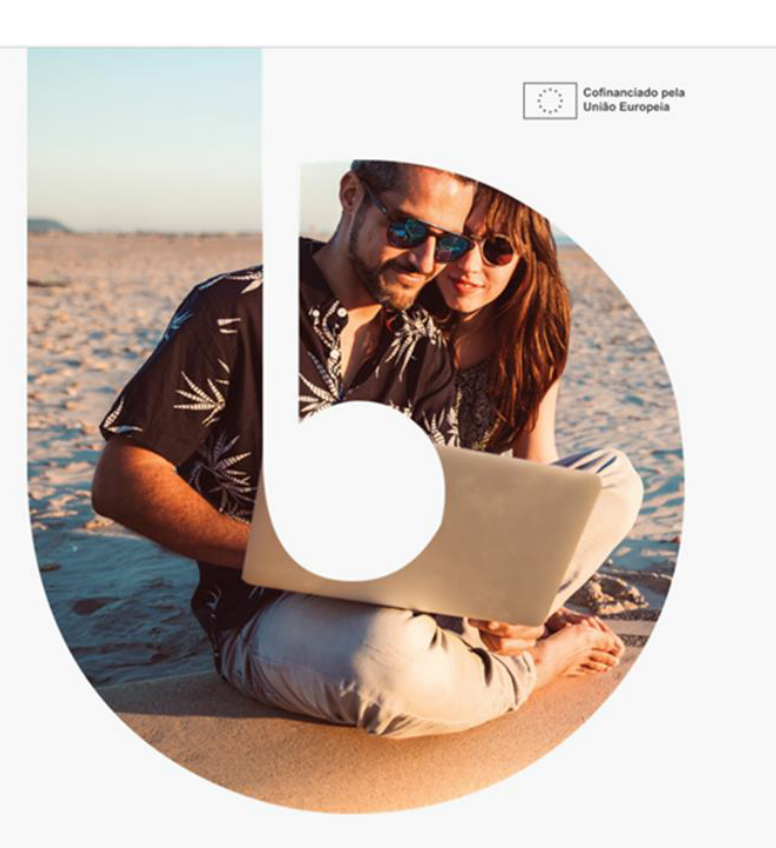

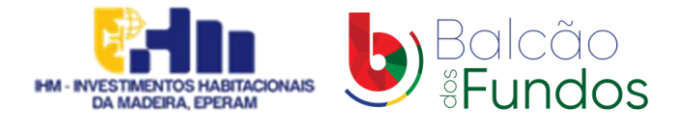

### Passo 2 - Novo registo através do ACESSO.GOV.PT

Nota: poderá ser utilizada a CHAVE MÓVEL DIGITAL

| ← Ecră Anterior                           |  |
|-------------------------------------------|--|
| Novo Registo                              |  |
| CHAVE MÓVEL DIGITAL                       |  |
| ACESSO.GOV.PT                             |  |
| AUTENTICAÇÃO ATRAVÉS DO BALCÃO DOS FUNDOS |  |
|                                           |  |
|                                           |  |

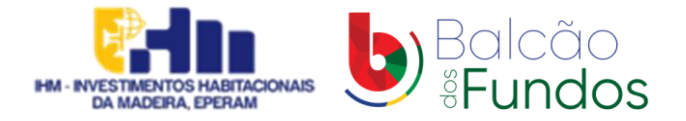

#### Passo 3 - ACESSO.GOV.PT

Nota: é necessário os códigos de acesso ao portal das finanças

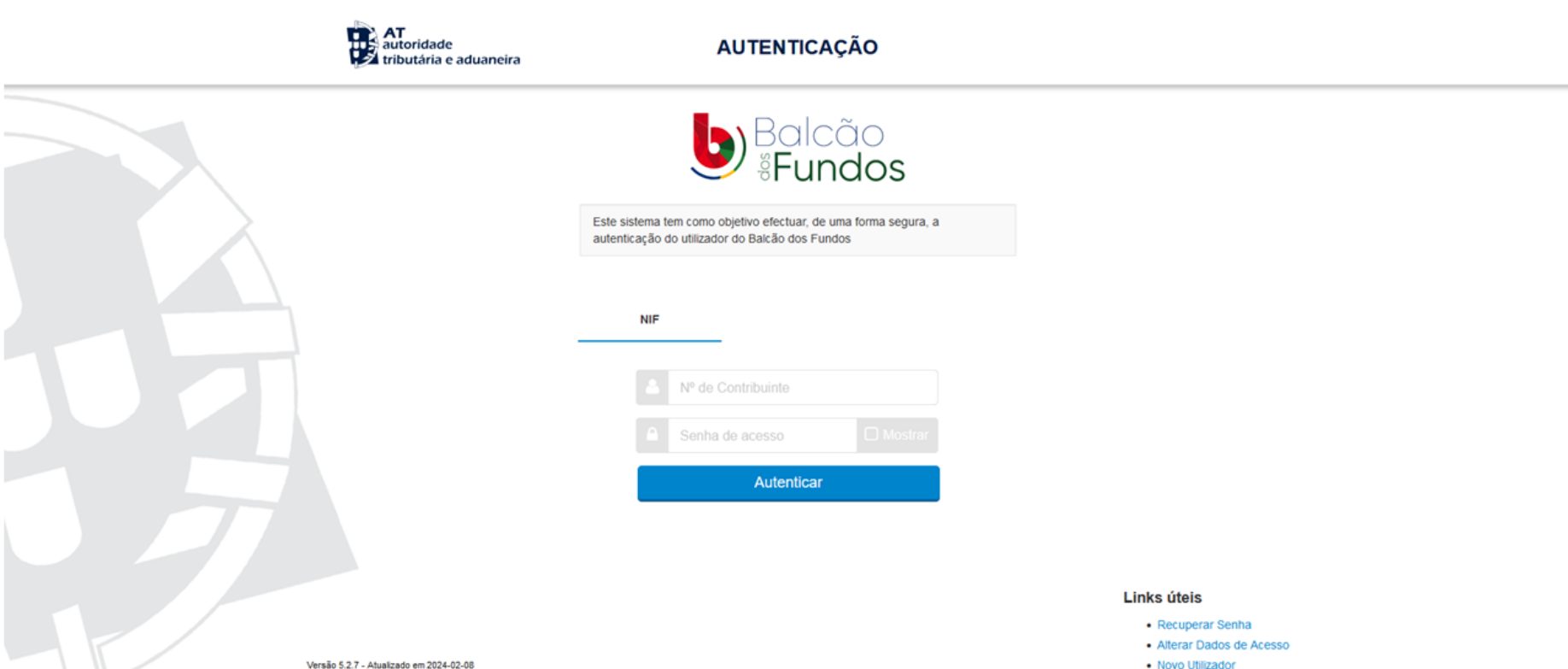

Novo Utilizador

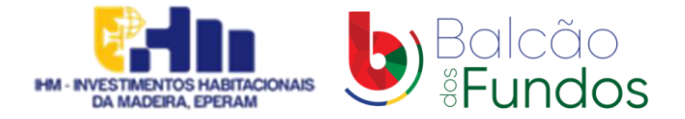

## **Passo 4** - Introduza os códigos de acesso ao portal das finanças e AUTORIZE o fornecimento de dados

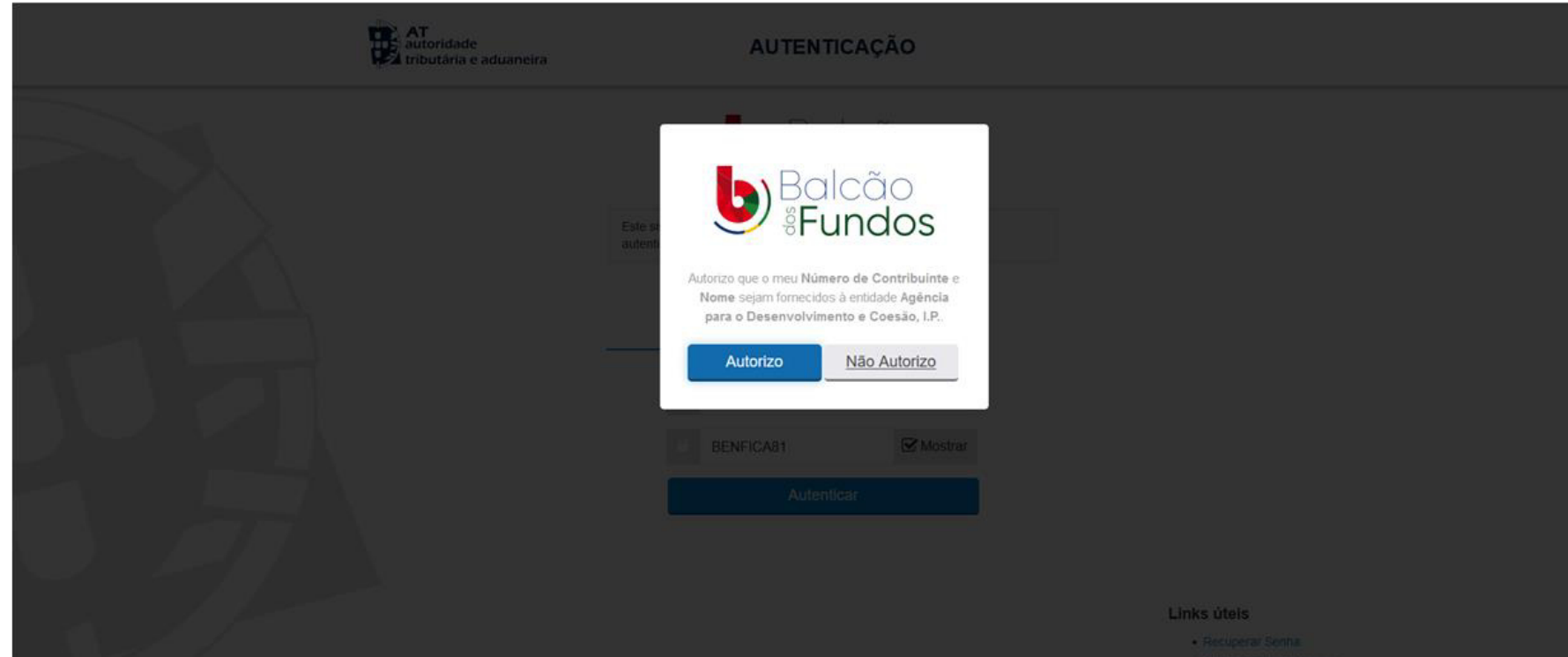

- Alleria: Dados de Aces
- Nova Utilizador

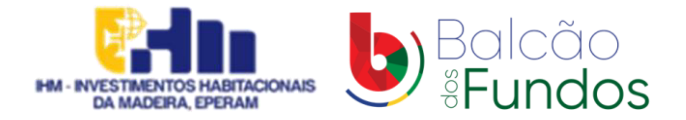

#### Passo 5 - Faça o novo registo

Nota: preencha os campos em branco e defina uma palavra-passe

| ← Ecră Anterior                                                          |  |
|--------------------------------------------------------------------------|--|
| Novo Registo                                                             |  |
| NIF<br>241323061                                                         |  |
| Denominação<br>PEDRO MIGUEL PIMENTA CAETANO                              |  |
| Email                                                                    |  |
| Confirmar email                                                          |  |
| Definir palavra-passe                                                    |  |
| Confirmar nova palavra-passe                                             |  |
| Li e aceito a <u>Política de Privacidade</u> e <u>Termos e Condições</u> |  |
| CRIAR REGISTO                                                            |  |

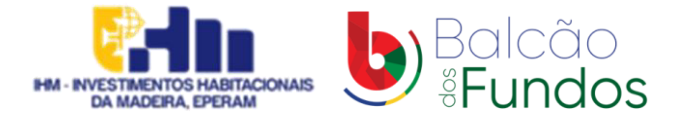

#### Passo 6 - Sistema dá instruções para ativação da conta

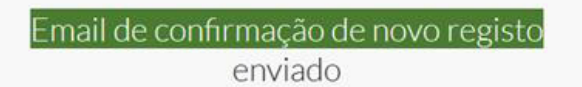

Acabámos de enviar um email para bern\_a\_@hotmail.com. A receção do email pode demorar alguns minutos. Siga as instruções do email para ativar a sua conta.

Não recebeu o email? Tente Novamente

VOLTAR PARA O ECRĂ INICIAL

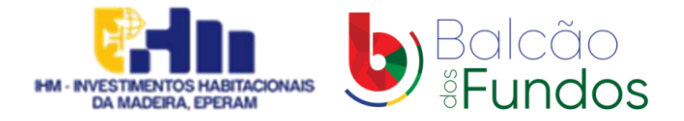

#### Passo 7 - Email para ativação da conta

#### Nota: Clique em "Ativar Conta"

| Escrever                           | ÷ |                                                                                                    |   | 0   |
|------------------------------------|---|----------------------------------------------------------------------------------------------------|---|-----|
| Caixa de entrada 357               |   | [Balcão dos Fundos] Autenticação: Ative a sua conta Caixa de entrada x 🖨 🖸                                                                                                    | 0 | 0   |
| Com estrela                        | - | notificacoes-pt2020@adcoesao.pt seg., 1 de abr., 12:43 (há 22 horas) 🕁 🕑 🥱 🚦 para mim 👻                                                                                                    | ø | +   |
| Adiados     Enviados     Rascunhos |   | Olá,<br>Para finalizar o registo da entidade como los como Número de Identificação Fiscal (NIF) 241323061 no Balcão dos Fundos, clique no link seguinte:                                                                                                    | + | T   |
| / Mais                             |   | A seguir efetue login com os seus dados e aceda ao Balcão.<br>Por questões de seguranca, este link é válido apenas durante as próximas 24h.                                                                                                    | + |     |
|                                    |   | Caso ultrapasse este período, terá que efetuar um novo registo no Balcão dos Fundos.<br>Se não tiver realizado qualquer registo, por favor ignore esta mensagem.<br>Obrigado.                                                                                                    |   |     |
|                                    |   | Balcão dos Fundos<br>Esta mensagem é gerada automaticamente. Se não a solicitou, por favor ignore-a. Para mais informações e em caso de dúvidas, consulte <u>https://balcaofundosue.pt/</u> .                                                                                                    |   |     |
|                                    |   | Aviso de Confidencialidade: Este e-mail e quaisquer ficheiros informáticos com ele transmitidos são confidenciais, podem conter informação privilegiada e destinam-se ao conhecimento e uso exclusivo da pessoa ou entidade a quem são dirigidos, não podendo o conteúdo dos mesmos ser alterado. Caso tenha recebido este e-mail indevidamente, queira informar de imediato o remetente e proceder à destruição da mensagem e de eventuais cópias.                                                                                                    |   |     |
|                                    |   | Limitação de Responsabilidade: Qualquer opiniao expressa na presente mensagem e imputavel a pessoa que a enviou, a não ser que o contrano resulte expressamente do seu texto. E estinamente<br>proibido o uso, a distribuição, a cópia ou qualquer forma de disseminação não autorizada deste e-mail e de quaisquer ficheiros nele contidos. O correio eletrónico não garante a confidencialidade dos<br>conteúdos das mensagens.                                                                                                    |   |     |
|                                    |   | Confidentiality Warning: This e-mail and any files transmitted with it are confidential and may be privileged and are intended solely for the use of the individual or entity to whom they are addressed. Their contents may not be altered. If you are not the intended recipient of this communication please notify the sender and delete and destroy all copies immediately. Liability Limitation: Unless otherwise stated, all views and opinions herein contained are solely the expression of the sender. Any unauthorised direct or indirect use, dissemination, distribution or copying of |   | _   |
|                                    |   | unis message and any attachments is surcuy promoted. Please note that the confidentiality of e-mail messages cannot be guaranteed.                                                                                                    | > | 295 |

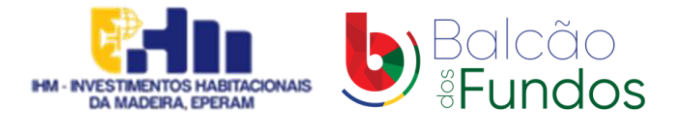

**Passo 8** - Após ativação da conta é direcionado para a página inicial do balcão dos fundos

Nota: preencha os campos em branco com o NIF e a PALAVRA PASS definida no Passo 5

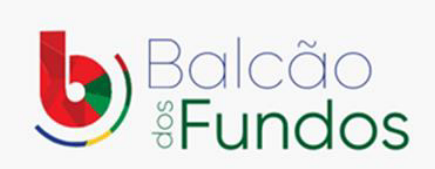

Bem-vindo! Os Fundos Europeus mais próximos de si. Utilizador / Número de Identificação Fiscal Palavra-passe Recuperar Palavra-Passe NICLAR SESSÃO OU C CHAVE MÓVEL DIGITAL ACESSO.GOV.PT Ainda não tem conta? REGISTE-SE

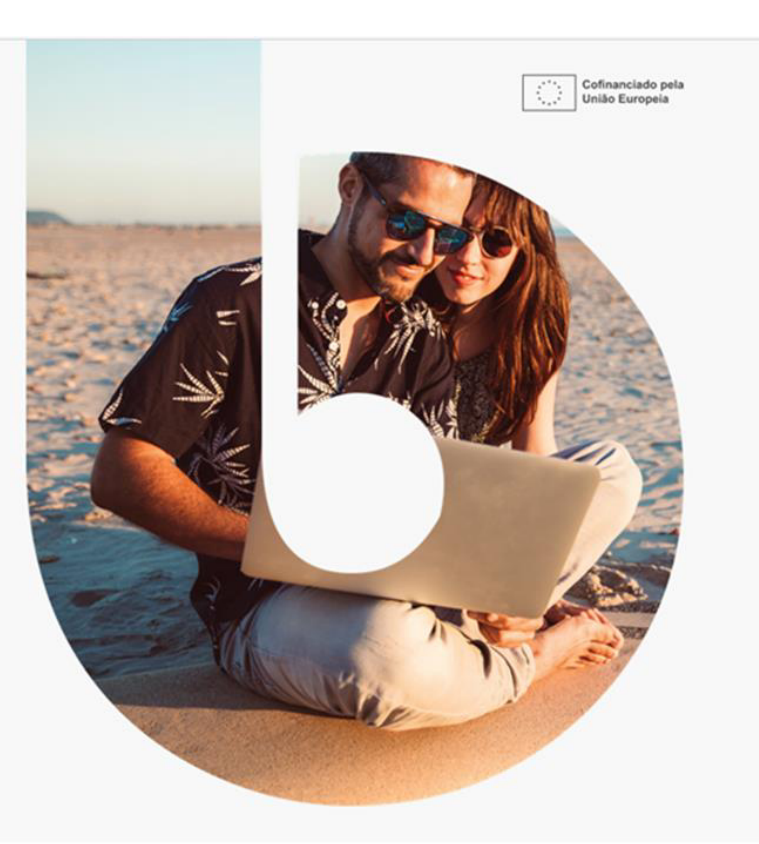

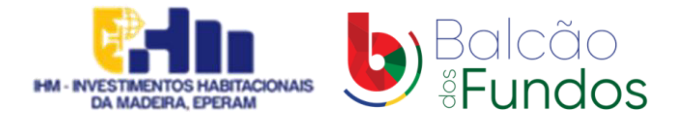

## **Passo 9** - Acedeu à sua conta no balcão dos fundos – selecione o separador "dados de entidade"

| lá, PEDRO                                                                                                    | 1                                                                                                    |                               | SIRCA<br>Minimis                                                                                                    | s                 |
|----------------------------------------------------------------------------------------------------|----------------------------------------------------------------------------------------------------|-------------------------------|----------------------------------------------------------------------------------------------------|-------------------|
| C Resumo<br>C<br>Número de Operações Apresentadas<br>Apolo Total<br>0,00 €<br>solicitado<br>0,00 €<br>• Validado<br>0,00 €<br>• Validado | Número de operações por estado<br><b>0 0 0</b><br>Em Preenchimento Submetidas Aprovadas<br>Últimas Alterações | O O<br>Em Execução Concluídas | No existem mensagens por ler   CUER TODAS AS MENSAGENS   CER CODAS AS MENSAGENS   (Balcalo dos Fundos) Atualização de Dados   1:0-4:-2024 13:3:0:0:3   Ols. Informamos que a atualização dos dados da entidade PEDRO MIGUEL PIMENTA CAETANO, ca.   VER TODAS AS COMUNICAÇÕES | <b>3</b><br>Ayadı |
| Avisos                                                                                                    |                                                                                                    |                               |                                                                                                    |                   |
| OPERAÇÃO                                                                                                    | J \$7 ¥                                                                                                    |                               |                                                                                                    |                   |

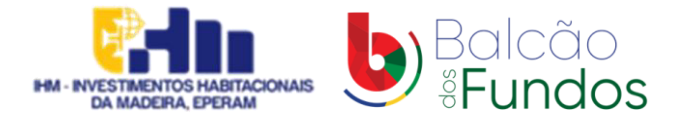

#### Passo 10 - Selecione o separador "editar"

|                                                                                                    | administração V                                                                                                    |                                                                                                    | PC Bootcard III. I I                  |  |
|----------------------------------------------------------------------------------------------------|----------------------------------------------------------------------------------------------------|----------------------------------------------------------------------------------------------------|---------------------------------------|--|
| Cashbard > Dato de Detitade                                                                                                    |                                                                                                    |                                                                                                    | (2 EDTAR                              |  |
| NoF         N/d & Doc CC         Simula for the Protocol           241323061         1391/0777872         -         Advar                                                                                                    | Sgin<br>-                                                                                                    |                                                                                                    |                                       |  |
| Constate: Assistant por Admin, Proc em 05-04-0334 13:0003- Vende 2<br>DADOS GERARS<br>CONTACTOS<br>DADOS DANTIONARE<br>INFORMAÇÃO COMPLEMENTAR<br>CONTA-CORRENTE<br>REPRESENTANTES LEGARÁ<br>BENETICIÁRIOS ERETIVOS<br>CONTACIÓS IMELO<br>CONTACIÓS IMELOS<br>CONTACIÓS IMELO<br>CONTACIÓS IMELO<br>CONTACIÓS IMELO<br>CONTACIÓS IMELOS<br>CONTACIÓS IMELOS<br>CO | Dados Gerais<br>Identificação<br>NF<br>Possik 14 documento Catalo de Cosalo?<br>-<br>Deveninação<br>Sede<br>Moras                                    | NSS<br>N°46 Documents Cartio de Citado<br>Sign<br>Cologo Fontal<br>Cologo Fontal<br>Col | e e e e e e e e e e e e e e e e e e e |  |
|                                                                                                    | Santo António<br>Contanto Telefónico<br>Email<br>(*) Declanação de Consentimento - Atualizado por PEDRO MODUEL PMENTA CATTANO em 01-04-2024 13:18:07 | Regiõ Austrome de Madelre<br>Consacto Teléfonico (Dutros)<br><br>Enderega de Inderest Institucional<br>-                                                                                                    |                                       |  |

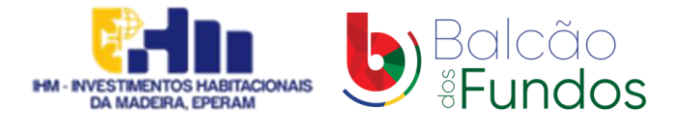

| Balcão<br>Fundos PT2020 ~ Avisos co   | ONTA-CORRENTE DADOS DE ENTIDADE ADMINISTRAÇÃO 🗸 | PC Beneficiário                        | 💌 🕫 : Î |  |
|---------------------------------------|-------------------------------------------------|----------------------------------------|---------|--|
| Concluído Atualizado por Admin_Proc e | em 01-04-2024 13:30:03 - Versão 2               |                                        | - 1     |  |
| CONTACTOS<br>DADOS DA ATIVIDADE       | Dados Gerais                                    |                                        |         |  |
| INFORMAÇÃO COMPLEMENTAR               | Identificação                                   |                                        |         |  |
|                                       | NIF *                                           | NISS *                                 | Aiuda   |  |
|                                       | Possui N.º de Documento Cartão de Cidadão? *    | N.º de Documento Cartão de Cidadão * 🚯 |         |  |
|                                       | O <sup>SI</sup> Nāo                             | Ex: 12345678 0 AB0                     | _       |  |
|                                       | Denominação *                                   | Sigla                                  | •       |  |
|                                       |                                                 |                                        |         |  |

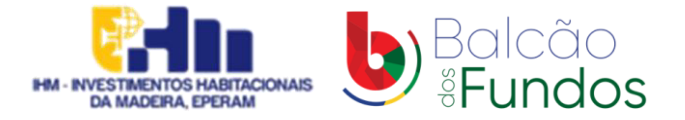

|                                                            |                                                                                              |                                     | X CANCELAR      |
|------------------------------------------------------------|----------------------------------------------------------------------------------------------|-------------------------------------|-----------------|
| Concluido Atualizado por Admin Proc em 01-04-2024 13:30:03 | Verslo 2                                                                                     |                                     |                 |
| DADOS GERAIS<br>CONTACTOS<br>DADOS DA ATIVIDADE            | Contactos                                                                                    |                                     |                 |
| INFORMAÇÃO COMPLEMENTAR                                    | Pessoa de Contacto<br>Copiar monsta pré-definida<br>Sede Monsta de Correspondência<br>Nome 7 | Carpo 1                             |                 |
|                                                            |                                                                                              |                                     | x ~             |
|                                                            | Enal *                                                                                       |                                     |                 |
|                                                            | Morada *                                                                                     | Código Postal *<br>9020-068 PUNCHAL | <b>G</b><br>Aux |
|                                                            | Contacto Telefonico *                                                                        | Contacto Telefonico (Dutro)         |                 |
|                                                            |                                                                                              |                                     |                 |
|                                                            | Morada de Correspondência                                                                    |                                     |                 |
|                                                            | Copiar morada pré-definida<br>Sede 📄 Pessoa de Contacto                                      |                                     |                 |
|                                                            | Morada *                                                                                     | Código Postal *                     |                 |

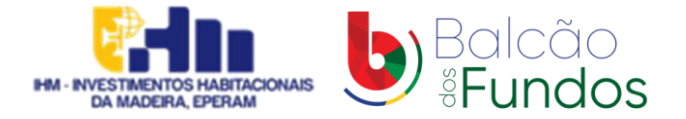

| Dashboard 🤄 Dados da Entidade                           |                                         |                     |                            |
|---------------------------------------------------------|-----------------------------------------|---------------------|----------------------------|
|                                                         |                                         |                     |                            |
|                                                         |                                         |                     |                            |
|                                                         |                                         |                     | X CANCELAR C CONCLURIR REC |
|                                                         |                                         |                     |                            |
| oncluido Atualizado por Admin_Proc em 01-04-2024 13:30: | 03 - Versilo 2                          |                     |                            |
| DADOS GERAIS                                            | Dadas da Atividada                      |                     |                            |
| CONTACTOS                                               | Dados da Atividade                      |                     |                            |
| INFORMAÇÃO COMPLEMENTAR                                 |                                         |                     |                            |
|                                                         | Caracterização                          |                     |                            |
|                                                         | Código do Serviço de Finanças da Sede * | Naturéza Juridice * |                            |
|                                                         | 2810 Funchal 1                          | Pessoa Singular     | × ~                        |
|                                                         | Tipo de Entidade *                      |                     |                            |
|                                                         | Pessoas singulares                      | x ~                 |                            |
|                                                         | la antidada exemul antidada phanes? *   |                     |                            |
|                                                         | Sm O No                                 |                     |                            |
|                                                         |                                         |                     |                            |

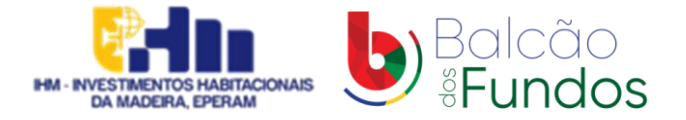

|                                                                                                   |                                                                                                    | X CANCELAR GT CONCLUR REGISTO                                                         |
|---------------------------------------------------------------------------------------------------|----------------------------------------------------------------------------------------------------|---------------------------------------------------------------------------------------|
| Actualizado por Admin, Proc em 01-04-2024 13:30:01<br>ADOS GERAIS<br>ONTACTOS<br>ADOS DA ATVIDADE | Informação Complementar                                                                                                    |                                                                                       |
| romacio consumente                                                                                | Cooperativa Credenciada Mª da Credencia Mª da Credencia Mª da Credencia Data de Emissio Data de Emissio Data de Validade Serue Ramo - C HISTÓRICO | Escalão Dimensional  IAPMEI  Stuação  Data de Inicio Data de Fin  Motivo da Brengação |
|                                                                                                   | Entidade Formadora Certificada<br>Deta de Certificação Estado<br>Areas de Formação<br>TODAS AS ÁREAS DE FORMAÇÃO 27 HO                            | ORICO                                                                                 |

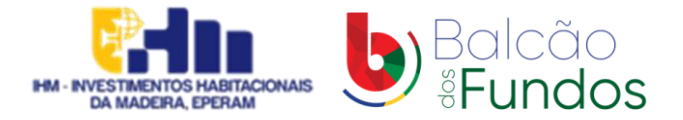

## Passo 12 – Concluir o registo

Nota: Após clicar em "CONCLUIR REGISTO", assinalado a verde no PASSO ANTERIOR.

| No.         No. Status         Spe         Construction         Construction         Con                                                                                                    | Caphoond > Dadoo da Entidade                                                | <ul> <li>Arterações guardadas com</li> </ul>         | UCESSO.                                                 |          |
|----------------------------------------------------------------------------------------------------|-----------------------------------------------------------------------------|------------------------------------------------------|---------------------------------------------------------|----------|
| NI         Name         Name         Name         Span         Span         S                                                                                                    |                                                                             |                                                      | <b>*</b>                                                |          |
| NI NI NI Sin NI Sin NI Sin Sin Sin Sin Control of the control of the cont                                                                                                    |                                                                             |                                                      |                                                         | 2 EDITAR |
| Instrument         Instrument         Instrum                                                                                                    | NUT NES N° de Doc CC Straugéo de Entródade<br>Atriva                        | Sign<br>-                                            | ± co                                                    |          |
| Builder<br>Control<br>(Strict<br>Not<br>Not<br>Not<br>Strict<br>Not<br>Not<br>Strict<br>Not<br>Not<br>Not<br>Not<br>Not<br>Not<br>Not<br>Not<br>Not<br>No                                                                                                    | Concluste Atualizado por PEDRO MIGUEL PIMENTA CAETANO em 02-04-2024 11:56:5 | - Versile 3                                          |                                                         |          |
| NNOME/Second streams         Identificação           Separaditation de litroide de litroide litroide de litroide de litroide litroide de lit                                                                                                    | DADOS GERAS<br>CONTACTOS<br>DADOS DA ATIVIDADE                              | Dados Gerais                                         |                                                         |          |
| Riversity for the second second sec                                                                                                    | INFORMAÇÃO COMPLEMENTAR<br>CONTA-CORRENTE                                   | Identificação                                        |                                                         |          |
| Contractions before<br>Certifications to Decuments Carsio de Catability<br>Insuidations<br>Verifications to Decuments Carsio de Catability<br>Insuidations<br>Insuidations<br>Insuidat | REPRESENTANTES LEGAS<br>BENEFICIÁRIOS EFETINOS                              | NF                                                   | N33                                                     |          |
| MDAADDA     Press Verbic documents Carles of Colleges       VIENDES DO KROISTO     Press       Deseminação     Significa       Deseminação     Significa <td>CONTRATOS IMPIC<br/>CERTIDÕES E DECLARAÇÕES DE PAGAMENTO</td> <td></td> <td></td> <td></td>                                                                                                    | CONTRATOS IMPIC<br>CERTIDÕES E DECLARAÇÕES DE PAGAMENTO                     |                                                      |                                                         |          |
| Denseinagin     Sign       Secie     Secie       Marsen     College Ansati<br>1020-008 TUNCHAL       Traganis<br>Santo Antoine     N/7511<br>Regio Antoinem de Materies       Concers Telefonico     Concers Telefonico                                                                                                    | MENSAGENS<br>VERSOES DE REGISTO                                             | Pastul N° de Discurrente Cantao de Cultasteon<br>Sin | A" de Discumento Cartao de Cidadão.                     |          |
| Sede       Monda       Sede       Monda       Sede       Monda       Sede       Monda       Sede       Monda       Sede       Monda       Sede       Monda       Sede       Monda       Sede       Monda       Sede       Consets Telefonice       Consets Telefonice       Consets Telefonice                                                                                                    |                                                                             | Denominação                                          | Sga                                                     |          |
| Sede       Minada     Cóligo Potsal<br>Micol da       Minada     Cóligo Potsal<br>Micol da       Proguesta<br>Santo António     NU75 NI<br>Alagão Auctoriona da Madeirea       Conscota Telefónico     Conscota Telefónico (Durul)                                                                                                    |                                                                             |                                                      | 8                                                       |          |
| Sede     Marxas     Códga Portal       Marxas     Códga Portal     Morzas       Preguenta     Reguenta     Morzas       Sendo António     Marxas     Morzas       Conscon Tieldónico     Conscon Tieldónico     Conscon Tieldónico                                                                                                    |                                                                             |                                                      |                                                         |          |
| Manada     Código Parati<br>N020-08       Freguenia     NUTS III       Santo António     NUTS III       Conacto Tieléfonio     Nutrati Santo António       Conacto Tieléfonio     Conacto Tieléfonio                                                                                                    |                                                                             | Sede                                                 |                                                         |          |
| Freguesia     NUT3 III       Santo António     Regilo Autónome da Mateira       Conscos Teléfórico     Conscos Teléfórica (Durul)                                                                                                    |                                                                             | Marada                                               | Código Portal<br>9029-008 FUNICHAL                      |          |
| Contacts Telefonies Contacts                                                                                                    |                                                                             | Freguesia<br>Trans Antonio                           | NUTS III                                                |          |
| Animalian data and a second second second second second second second second second second second second second                                                                                                    |                                                                             | Contacto Taladorico                                  | negao Autonome da Habera                                |          |
|                                                                                                    |                                                                             |                                                      | <ul> <li>Automatical international accession</li> </ul> |          |
|                                                                                                    |                                                                             |                                                      |                                                         | /        |